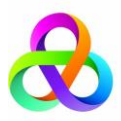

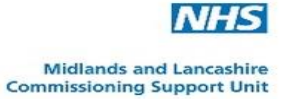

## Prescribing Tip No. 203 Date: 18<sup>th</sup> May 2018 Adding "Hospital ONLY" drugs onto Emis Web

It is important to have a reliable and safe method for recording **all** the medications that patients are prescribed no matter whom is ultimately responsible for its issue. A significant number of patients receive treatments that are traditionally regarded as being hospital only (Red drugs) and often the responsibility (including the ongoing prescribing) for these treatments remains with the hospital specialist. In these cases it is crucial that the patient's general practice is both aware of the status of the medication and is able to record its existence on the practice system, whilst at the same time avoiding any undue risk to the patient from inappropriate issues. In addition, it is clearly an advantage to record hospital-only drugs in a way that enables the clinical system to highlight any potentially harmful drug interactions.

Practices are advised to follow the prescription entry details below to avoid inadvertent issue of hospital only medication.

## Instructions for inputting 'Hospital only' drugs onto EMIS Web

- Go to the medication tab of the patient, and click on "add drug".
- Enter the name of the drug and select.
- Complete the directions for use. Under dose enter : CONSULTANT/SPECIALIST PRESCRIBED DO NOT ISSUE
- A message will appear on the screen 'Dosage not recognised'. See below.

| Dosage                  |                                 |       |         |        |                   |          |                        | x |
|-------------------------|---------------------------------|-------|---------|--------|-------------------|----------|------------------------|---|
| The dosag<br>ISSUE" has | e entered "CO<br>s not been rec | NSULT | ANT/SPE | CIALIS | ST PRE<br>its det | SCRIBED. | . DO NOT<br>e they are |   |
| Quantity                |                                 | Per   | None    | •      | Unit              | tablet   |                        | - |
|                         |                                 |       |         |        |                   | ОК       | Ignore                 |   |

• At this stage under 'quantity' to be issued enter the lowest quantity ie **0.001** and proceed. The prescription screen will appear as

| Add a Drug                                                                                                    |                                                                                                    |                                                                                                    |                                                                                                    | Courses and                                                                                |           |                                                                                                    |                                                                      | ×                          |
|----------------------------------------------------------------------------------------------------|----------------------------------------------------------------------------------------------------|----------------------------------------------------------------------------------------------------|----------------------------------------------------------------------------------------------------|--------------------------------------------------------------------------------------------|-----------|----------------------------------------------------------------------------------------------------|----------------------------------------------------------------------|----------------------------|
| Generic / Trade Swit                                                                                                    | ch 🕕 Drug Information 🛔                                                                                                    | 🐻 Medication Revie                                                                                                    | w Local Mixture                                                                                                    | s 📓 My Record                                                                              |           |                                                                                                    |                                                                      |                            |
| DUMMY, Burges                                                                                                    | s (Mrs)                                                                                                    |                                                                                                    | Born: <b>01</b> -/                                                                                                   | Apr-1970 (43y)                                                                             | Gender: F | emale EMIS No.: 50000                                                                                                    | 04 Usual GP: BUR                                                     | tGESS, H (Dr)              |
| Name Dosage Quantity Rx Types Authorising Clinician Warnings Drug Infr Selected Drug - S Contains - I Medium Severity Caution Use Caution Use Caution Use Cauton Use Cauton Use Alert Grape Alert Grape Alert Oral lin | Sustiva 100mg capsules (<br>consultant/specialist press<br>0.001 capsule<br>Acute<br>BURGESS, H (Dr)<br>ormation Current Medication<br>ustiva 100mg capsules (<br>favirenz 100 mg<br>r Warnings (1)<br>e Efavirenz with caution i<br>ion of efavirenz<br>arnings (2)<br>fruit juice may affect the<br>quid preparations and so | iristol-Myers Squibb<br>ribed - do not issue<br>Past Medication<br>ristol-Myers Squ<br>n Female of Child<br>metabolism of the<br>lid dosage forms | Pharmaceuticals I Duration Private Allergies Probl ibb Pharmaceuti bearing Age. Ma his preparation. are not directly | .td)<br>28<br>ems<br>icals Ltd)<br>anufacturer advis<br>Avoiding grapef<br>interchangeable | Day(s)    | Pack Details         Descripti       Price       St         30 capsule       £33.41       Br         Optional       Prescription         e contraception       during u         often       recommended. | upplier<br>istol-Myers Squibb<br>on Information<br>se and for 12 wee | > Pharmaceutic<br>ks after |
| ·                                                                                                    |                                                                                                    |                                                                                                    |                                                                                                    |                                                                                            |           | Add Another Iss                                                                                                    | sue Issue Late                                                       | er Cancel                  |

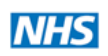

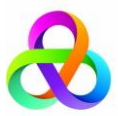

•

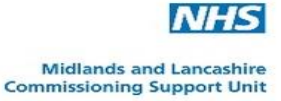

• Proceed to issue and select 'Change All' from the top selection. Select as issued by 'Hospital (No Print)' as per screen shot below.

| Issue                                                                                                    |                                                                                                    |
|----------------------------------------------------------------------------------------------------|----------------------------------------------------------------------------------------------------|
| Authoriser C Medication Regime Review DUMMY, Burgess (Mrs) NHS Printed Script (non-EPS) To Be Signed By: BURGESS, H (D Sustiva 100mg capsules (Bristol- Already issued today | Change All - Ange Selection - Cancel Pharmacy Message Patient Message Urgency -<br>Out Of Hours (No Print)<br>Hospital (No Print)<br>Record For Notes (No Print)<br>Handwritten<br>Over The Counter (No Print)<br>Private Script - Onsultant/specialst prescribed - do not issue, 0.001 capsule Acute Issue<br>Override Reason Reissue of an acute Change To Repeat |
| Printer     Request                                                                                                    | Store Postdate      I2-Dec-2013     Approve and Complete     Cancel                                                                                                    |

• The 'hospital only' drug will appear in a different section of the medication screen.

| 🜲 Active 😝 DUMMY, Burgess (Mrs)                                                                                              | Born: <b>01-Apr-1970 (43y)</b> | Gender: Female | EMIS No.: 500004        | Usual GP: <b>BURGESS, H (</b> | Dr) PDS      |  |
|----------------------------------------------------------------------------------------------------|--------------------------------|----------------|-------------------------|-------------------------------|--------------|--|
|                                                                                                    | Current                        |                |                         |                               |              |  |
| Drug / Dosage / Quantity                                                                                                    | Usage Current                  | / Average      | Last Issue Date / Autho | riser Last Issue Num          | ber / Method |  |
| Hospital                                                                                                    |                                |                |                         |                               |              |  |
| A Sustiva 100mg capsules (Bristol-Myers Squibb Pharmaceuticals Ltd) consultant/specialist prescriber<br>issue, 0.001 capsule | ed - do not                    |                | 12-Dec-2013 BURGESS     | S, H (Dr) Hospital            |              |  |

If attempts are made to try to issue the hospital only drug a warning would appear in the 'Approve and Complete' print box stating it was 'Issued by hospital'. You would need to click 'Override' to proceed.

| Issue                                            |                                                                                                    |
|--------------------------------------------------|----------------------------------------------------------------------------------------------------|
| 💈 Authoriser 📷 Medication Regime Review 🛛 🖏 Chan | nge All 👻 🔩 Change Selection 👻 🍡 Cancel 🔛 Pharmacy Message 🔛 Patient Message 🛒 Urgency 👻 📔            |
| DUMMY, Burgess (Mrs)                             | Born: 01-Apr-1970 (43y) Gender: Female EMIS No.: 500004 Usual GP: BURGESS, H (Dr)                     |
| NHS Printed Script (non-EPS)                     |                                                                                                    |
| To Be Signed By: BURGESS, H (Dr)                 |                                                                                                    |
| 🛆 Sustiva 100mg capsules (Bristol-Myers S        | Guibb Pharmaceuticals Ltd) consultant/specialist prescribed - do not issue, 0.001 capsule Acute Issue |
| Already issued today<br>Reissue of an acute      | Override Reason   > Last issue was Hospital Override Reason<br>Change To Repeat                       |
| Printer                                          | Total Approximate NHS Cost: £0.00                                                                     |
| Request                                          | Approve and Complete Cancel                                                                           |

## To contact the Medicines Optimisation Team please phone: - 01772 214302

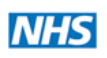